Safeguarding Leadership training module

## How to submit Session1 Preparation Tasks on the portal –

Step by step guide

Page **1** of **5** 

| 1 | Log in to the learning portal                                                           | https://safeguardingtraining.cofeportal.org/                                                                                                    |  |  |  |
|---|-----------------------------------------------------------------------------------------|----------------------------------------------------------------------------------------------------|--|--|--|
| 2 | Scroll down to ' <i>Courses</i> '<br>section, click on<br>' <i>Leadership</i> ' tab and | Welcome back, Marzena.<br>We hope you can find what you need on the training portal today. If you have a question, please do check out our FAQ section and get in touch if<br>you need further help or advice.<br>Your current username is marmccann and your email address is marzena.mccann@cofeguildford.org.uk                                                                                                    |  |  |  |
|   | then on ' <i>Guildford</i><br>Diocese – Leadership'                                     | Courses     Image: Second at loss of the second at loss of the second at loss of the |  |  |  |
|   |                                                                                         | For all those who are in positions of safeguarding leadership within church settings.       Filter by Diocese         This training is administered by Diocesan Safeguarding Teams - if the diocese providing your training doesn't appear below, please contact them directly - their details can be found either on their own website or through the Church of England page here.         Select the Diocese providing your training:                                                                                                    |  |  |  |
|   |                                                                                         | Canterbury Diocese - Leadership     Chichester Diocese Leadership     Ely Diocese - Leadership                                                                                                    |  |  |  |
|   |                                                                                         | Image: New York       Image: New York       Image: New York         Exeter Diocese - Leadership       Gloucester Diocese - Leadership       Guildford Diocese - Leadership                                                                                                    |  |  |  |

| 3 | Click on 'Session 1'<br>button             | Session 1             |
|---|--------------------------------------------|-----------------------|
| 4 | Click on 'Session 1<br>Preparation' button | Session 1 Preparation |

| 5 | Click on 'Answer the<br>questions' button                                                                               | Click 'Answer the questions' below to begin or 'Resume questionnaire' to continue.                                       |
|---|----------------------------------------------------------------------------------------------------|----------------------------------------------------------------------------------------------------|
| 6 | Complete the tasks.<br>If you want to take a<br>break and come back to<br>your work later, click on<br>'Save and Exit'. | Click 'Submit' below to complete your preparation tasks. Page 2 of 2 << Previous Page Save and exit Submit questionnaire |
|   | When you come back,<br>click on ' <i>Resume</i> '<br>button to continue                                                 | Click 'Answer the questions'below to begin or 'Resume questionnaire' to continue.                                        |

|  | If you completed your<br>preparation and you<br>want to submit it, click<br>on ' <i>Submit</i><br><i>questionnaire</i> ' button | Click 'Submit' below to complete your preparation tasks. |               |                      |
|--|----------------------------------------------------------------------------------------------------|----------------------------------------------------------|---------------|----------------------|
|  |                                                                                                    | Page 2 of 2 << Previous Page                             | Save and exit | Submit questionnaire |